When you are accessing your account from one of the accepted IP addresses specified for your school. If you are still getting the authentication error, please follow the steps below:

- 1) Click on Tools from the menu bar at the top of the window.
- 2) Next, click on Internet Options.
- 3) Click on the Security tab.
- 4) Highlight Trusted Sites and click Sites
- 5) Remove the check mark for Requires Server Verification
- 6) Type skillport.com into the dialog box and click Add
- 7) Repeat the steps to add books24x7.com, Click OK.
- 8) With Trusted Sites still highlighted click Default Level
- 9) Click Ok
- 10) Shutdown all instances of Internet Explorer.
- 11) Reopen Internet Explorer
- 12) Log back into your account.

Note:

- 1. Sometimes an error page will come up when you login to Books24X7. However, if you click the <u>Continue to this website (not recommended)</u> link, it opens the database.
- 2. If you have problems with Username and password, please call 1-866-754-5435, they will reset your password for you. Thanks.